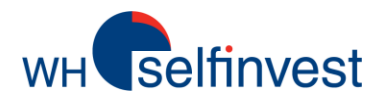

# **WHSProStation iPad app**

| Call         Dry           DE30.ctd         6748.r         6748.a         6748.a           A77.5         6748.r         6748.a         1         6749.a           F40.ctd         3381.x         3382.a         1         6749.a         1         1         6749.a         1         1         1         1         1         1         1         1         1         1         1         1         1         1         1         1         1         1         1         1         1         1         1         1         1         1         1         1         1         1         1         1         1         1         1         1         1         1         1         1         1         1         1         1         1         1         1         1         1         1         1         1         1         1         1         1         1         1         1         1         1         1         1         1         1         1         1         1         1         1         1         1         1         1         1         1         1         1         1         1         1                                                                                                    | Desired 0        | uotes Ad       | и си    | New Order           | ar i             | WHS Pro    | Station                    |                                              |                   |
|----------------------------------------------------------------------------------------------------|------------------|----------------|---------|---------------------|------------------|------------|----------------------------|----------------------------------------------|-------------------|
| DES0.ctd         6748.r         6748.a         General         Mag         Crission           A50         3382.a         3382.a         3382.a         1         6748.a         1         6749.a         1         1         1         1         1         1         1         1         1         1         1         1         1         1         1         1         1         1         1         1         1         1         1         1         1         1         1         1         1         1         1         1         1         1         1         1         1         1         1         1         1         1         1         1         1         1         1         1         1         1         1         1         1         1         1         1         1         1         1         1         1         1         1         1         1         1         1         1         1         1         1         1         1         1         1         1         1         1         1         1         1         1         1         1         1         1         1         1         1                                                                                                    | Symbol           | SNI            | Duy     | Charles and Charles |                  |            | -oranon                    |                                              |                   |
| F40.cdd         3381.x         3382.x         Setting to class         Complexities         Complexities <thcomplexities< th=""> <thcomplexities< th=""> <t< td=""><td>.DE30.ctd</td><td>6748.1</td><td>6749.5</td><td>DEStudid *</td><td></td><td>Quote I</td><td>Details<br/>High e</td><td>(/S.) Net Ch</td><td>± 176</td></t<></thcomplexities<></thcomplexities<>                                                                                                    | .DE30.ctd        | 6748.1         | 6749.5  | DEStudid *          |                  | Quote I    | Details<br>High e          | (/S.) Net Ch                                 | ± 176             |
| NR5. cró     S29.+     S23.a       1740 cród     16458     16468       STOXX00 cród     2496.a     2498.a       173. 214     12873     12877       12830 cród     12873     12877       12830 cród     1382.a     1382.a       130     1382.a     1382.a       130     1382.a     13254       1300 cród     1377.7       1300 cród     1377.87       1300 cród     177.87       1300 cród     177.87       1300 cród     177.87       1300 cród     177.87       1300 cród     177.87       1300 cród     177.87       1300 cród     177.87       1300 cród     177.87       1300 cród     177.87       1300 cród     177.87       140 cród     1728.3       150 cród     1728.8       150 cród     1728.8       150 cród     1728.8                                                                                                    | .F40.cfd<br>▼( 5 | 3391.x         | 3392.4  | 6748.3              | 1                | 6749.3     | Low G<br>Open d<br>Chose G | 700.a 34 CAU<br>721.2 Margin<br>721.3 Spread | 0.41%<br>N/A<br>1 |
| INV0 cH3         16458         16468           ST00X50 cH3         2488.x         2488.x           17.2         128.75         128.77           US500 cH4         128.75         128.77           US500 cH4         128.75         128.77           US500 cH4         1392.x         1352.x           2.0         1392.x         1352.x           2.0         1392.x         1352.x           2.00         1392.x         1352.x           2.00         1392.x         1352.x           2.00         1392.x         1352.x           2.000         1392.x         1352.x           2.000         1392.x         1352.x           3.000         1392.x         1352.x           3.000         1392.x         1352.x           3.0000         1397.7         13950.x           3.0000         127.8.3         128.9           3.00000         1728.8         77.0.7           3.00000         1728.3         728.8                                                                                                    | .N25.chd         | \$22. <b>#</b> | 323.a   | U.L.                |                  |            | S2M-bigh A<br>ISM-box 4    | 902 A Tick Pa<br>963.0                       | tor NA            |
| STOXXB0.cld         2498.s.         2498.s.         teo         teo <thteo< th="">         teo         teo</thteo<>                                                                                                    | blo.04Ti.        | 16458          | 16468   | 6707 а<br>птици     | 875C.4<br>875C.4 | work       | erece Value                |                                              | Anna              |
| JUS30 cH         12875         12877           JUS30 cH         1382.x         1382.x           3 0         1382.x         1382.x           BUR/USD fx         1382.4x         13256.           CBP/USD fx         1.8797.4         1.9296.           VSD/UPV, fx         77.674         77.695.           30         1728.8         1728.8                                                                                                    | .STOXX50.cld     | 2496.*         | 2498.s  | 5m 800              | 15m              | Non 13     | 10 1820 Pr                 | 10 10 a                                      | 1 3012            |
| USS02.rfd 1952.r 1952.r<br>* 000res<br>GBP/USD fx 1.8294/ 1.8295<br>• 0000r<br>• 0000r<br>• 00 | .U\$30.c%        | 12878          | 12877   | DEStudia T          | Candle *         | Indicatory |                            | 00                                           | 0 2               |
| EURIVISO /k 18254 1.8255<br>GBP/USD /k 1.6797 1.5900<br>USD/UPV./k 77.674 77.695<br>30 00027<br>30 00027<br>30 00007<br>30 00007<br>30 00007<br>30 00007<br>30 00007<br>30 00007<br>30 00007<br>30 00007<br>30 00007<br>30 00007<br>30 00007<br>30 00007<br>30 00000                                                 | .US500.chd       | 1362.s         | 1352.4  |                     |                  | 4          |                            |                                              |                   |
| CEP/USD fx 1.5797, 1.5930, 0726, 0726, 072                                                                                                    | EUR/USD /x       | 1.3254)        | 1.3256  |                     | de.              | al New Art | Phys <sup>eric</sup> 1.    | 1 <sup>41</sup> 1.47 61111                   | 6745.)<br>6745.)  |
| UBD/JPY/h. 77.074 77.094 0730.<br>.00D.cki 1728.3 1728.8 7756<br>.00D.cki 200 0730.<br>.00D.cki 200 0730.<br>.00D.                                                                                                    | GBP/USD.fx       | 1.67974        | 1.5900+ | ľ                   | 1.1              | 20         |                            |                                              | 6740.4            |
| .00LD.chi 1728.3 1728.8 4756.1 4756.1                                                                                                    | USD/JPY.fx       | 77.674         | 77.69   | Jacob Strategy      |                  |            |                            |                                              | 6730.6            |
|                                                                                                    | .GOLD.eld        | 1728.3         | 1728.8  | 1                   |                  |            |                            |                                              | 6726.8            |
|                                                                                                    | ы ты             | 2282.7         | 9999 9  | 1                   |                  | -          |                            |                                              | 8715.0            |

Neem uw WHSProStation mee naar waar u maar wenst.

Grafieken is full-screen, posities, orders en alarms in een oogwenk.

Meer dan 30 verschillende indicators en tekentools beschikbaar.

Ontdek wat de WHSProstation iPad app u te bieden heeft in volgende gids.

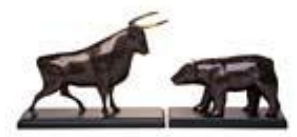

WH SELFINVEST Est. 1998 Luxemburg, France, Belgium, Poland, Germany, Netherlands

Copyrigh 2007-2011: all rights attached to this guide are the sole property of WH SelfInvest S.A. Reproduction and/or transmission of this guide by whatever means is not allowed without the explicit permission of WH SelfInvest. Disclaimer: this guide is purely informational in nature and can in no way be construed as a suggestion or proposal to invest in the financial instruments mentioned. Persons who do decide to invest in these financial instruments acknowledge they do so solely based on their own decission and risks. Alle information contained in this guide comes from sources considered reliable. The accuracy of the information, however, is not guaranteed.

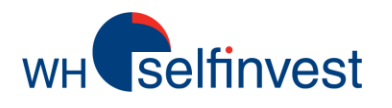

# **Overzicht**

Inhoud

Symbolen zoeken en selecteren

**Charts** 

**Technische analyse** 

**Orders** 

Alarmen

Support

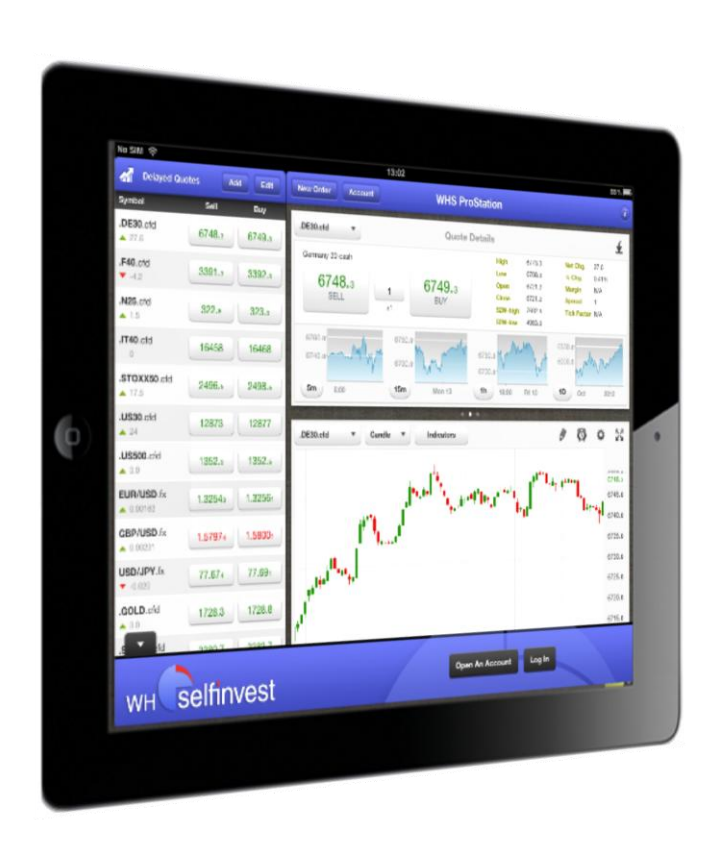

wHeselfinvest

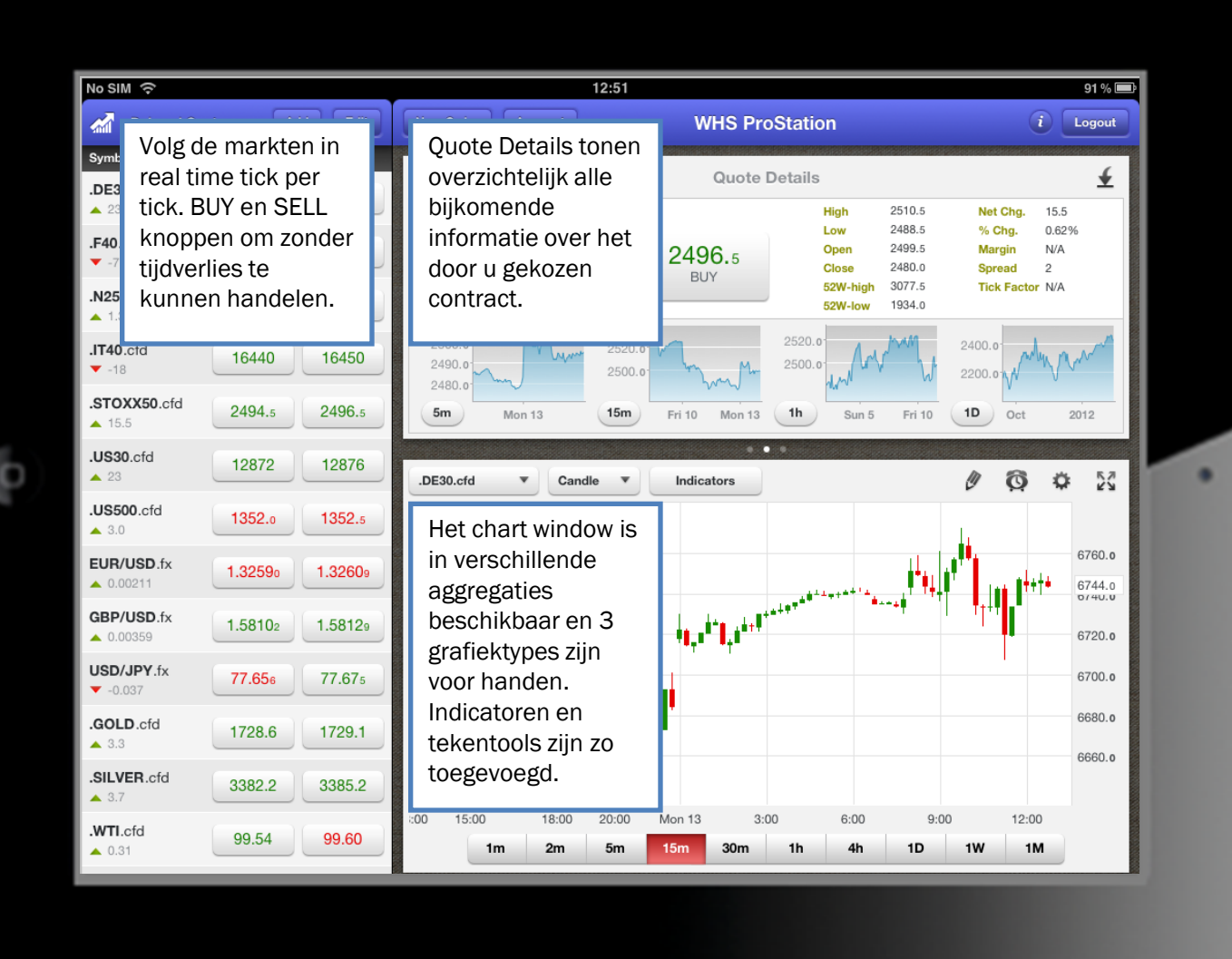

Overzicht

wн selfinvest

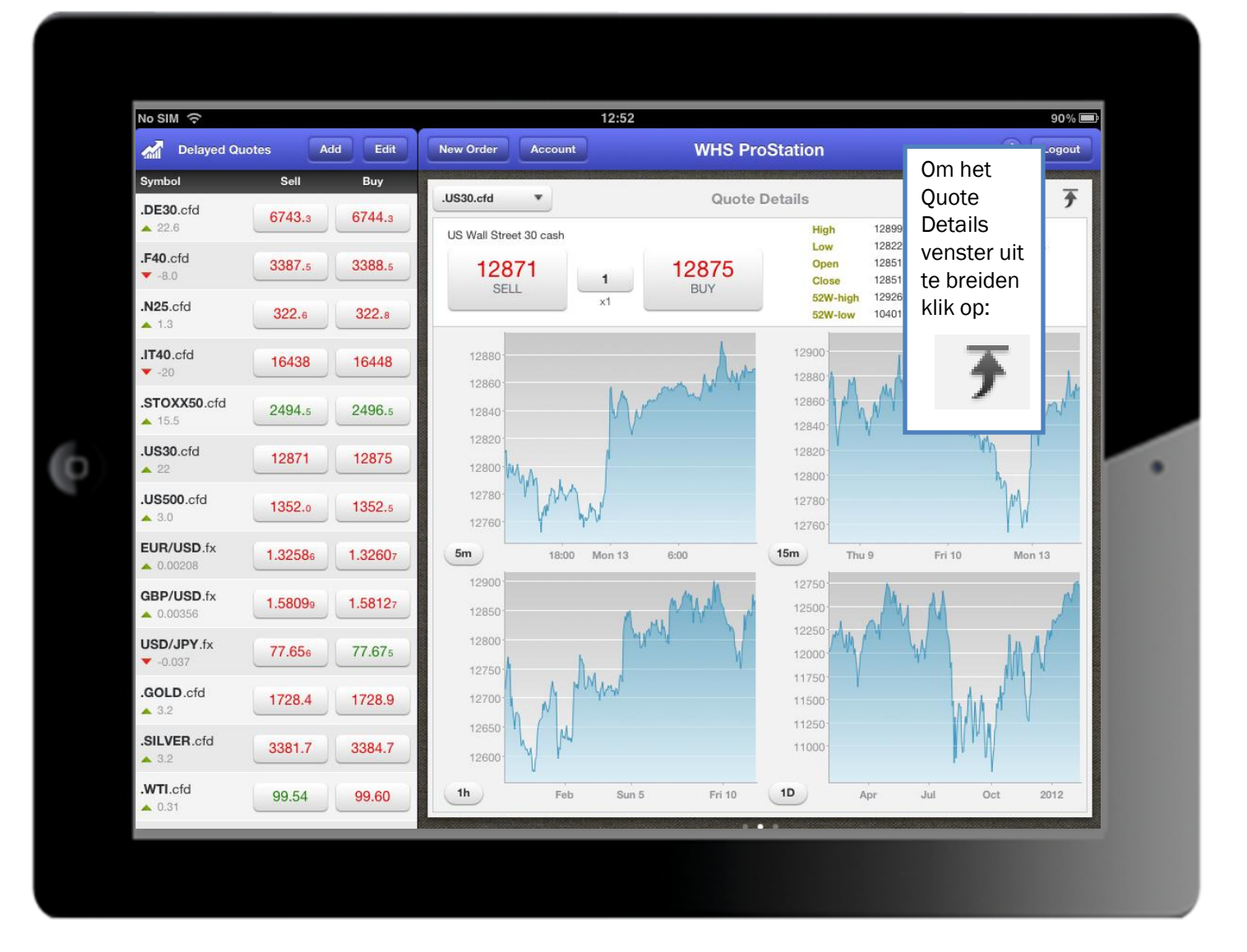

wH selfinvest

#### **Overzicht**

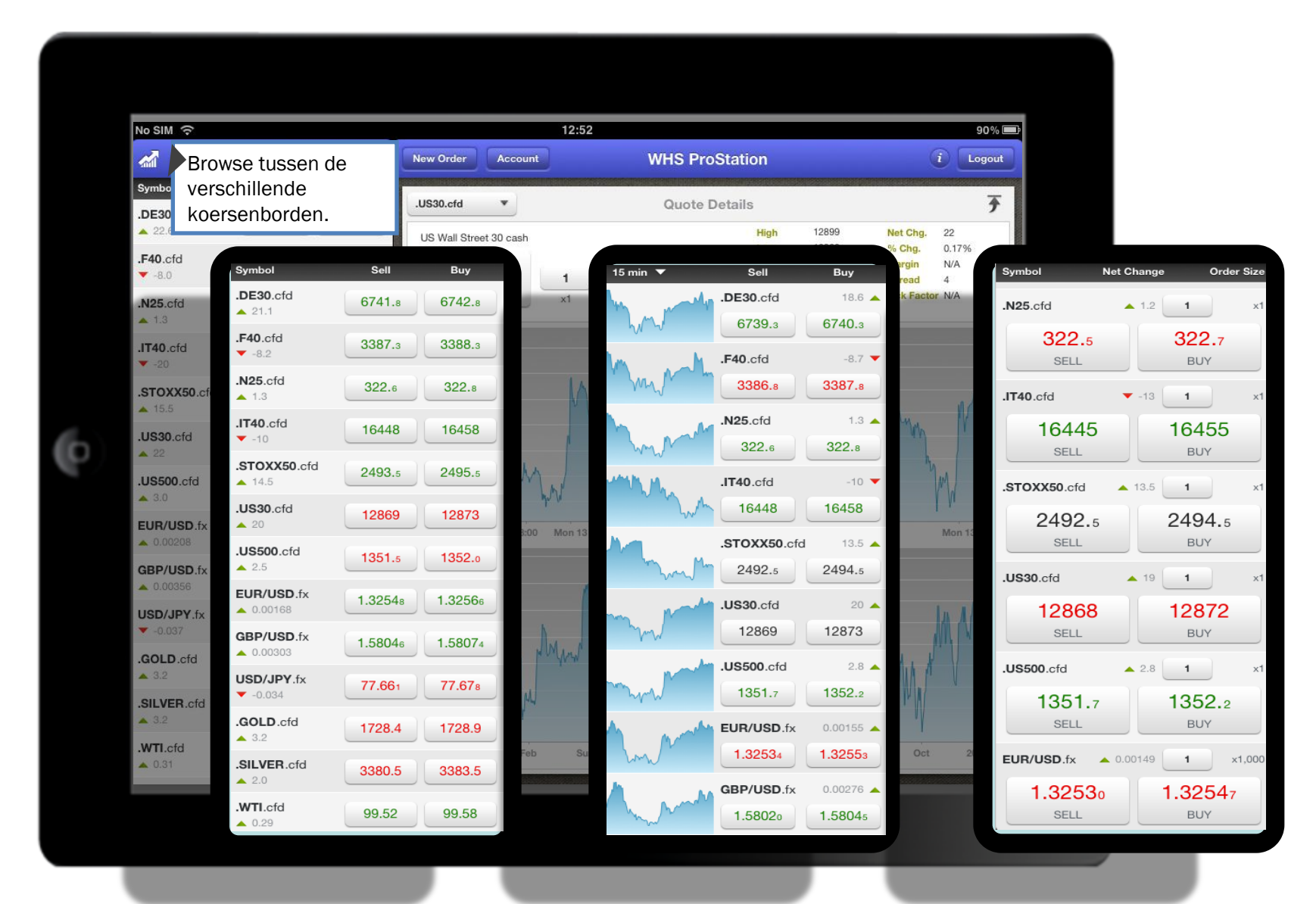

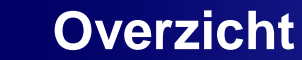

**WH** selfinvest

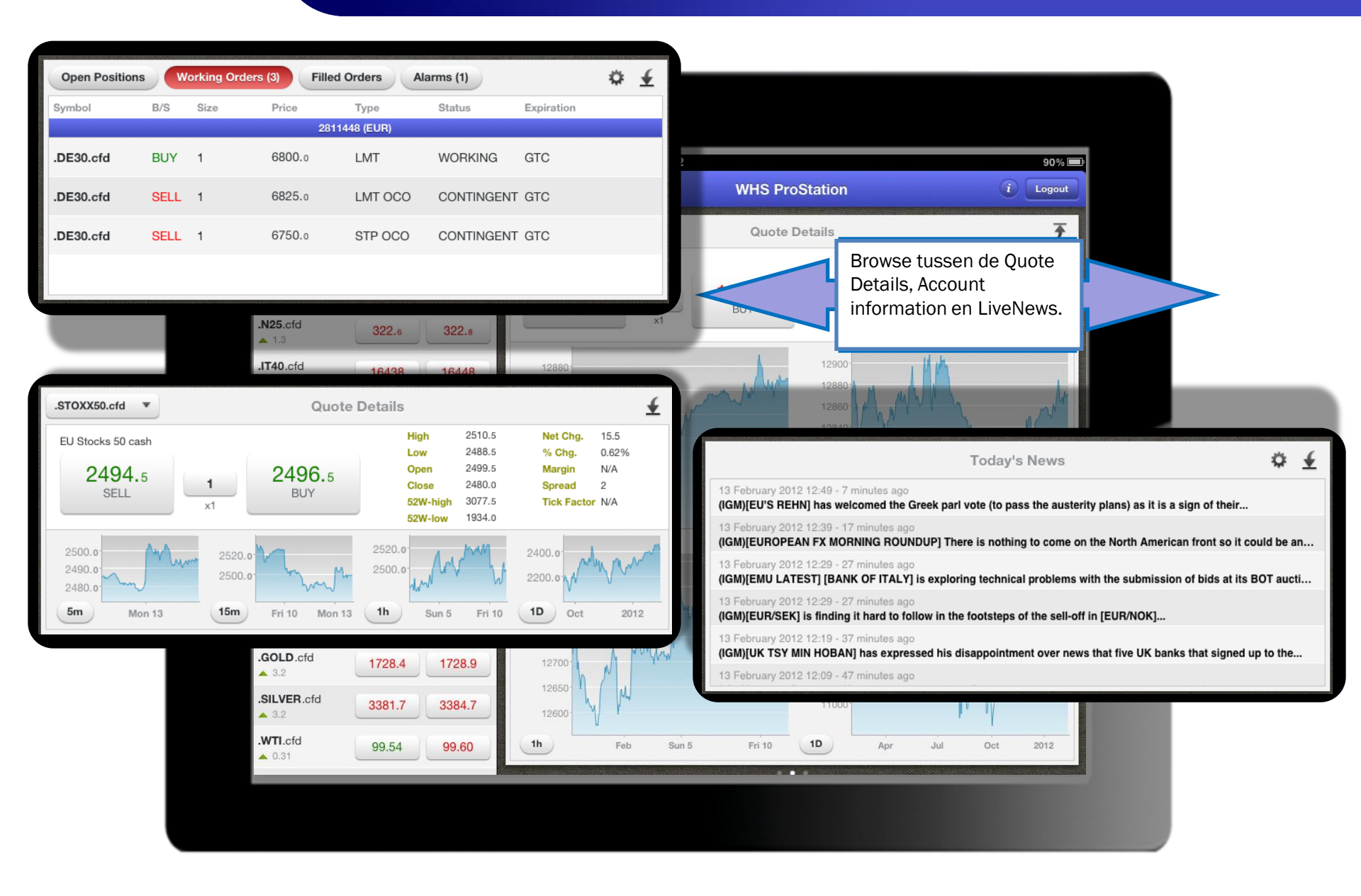

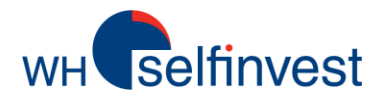

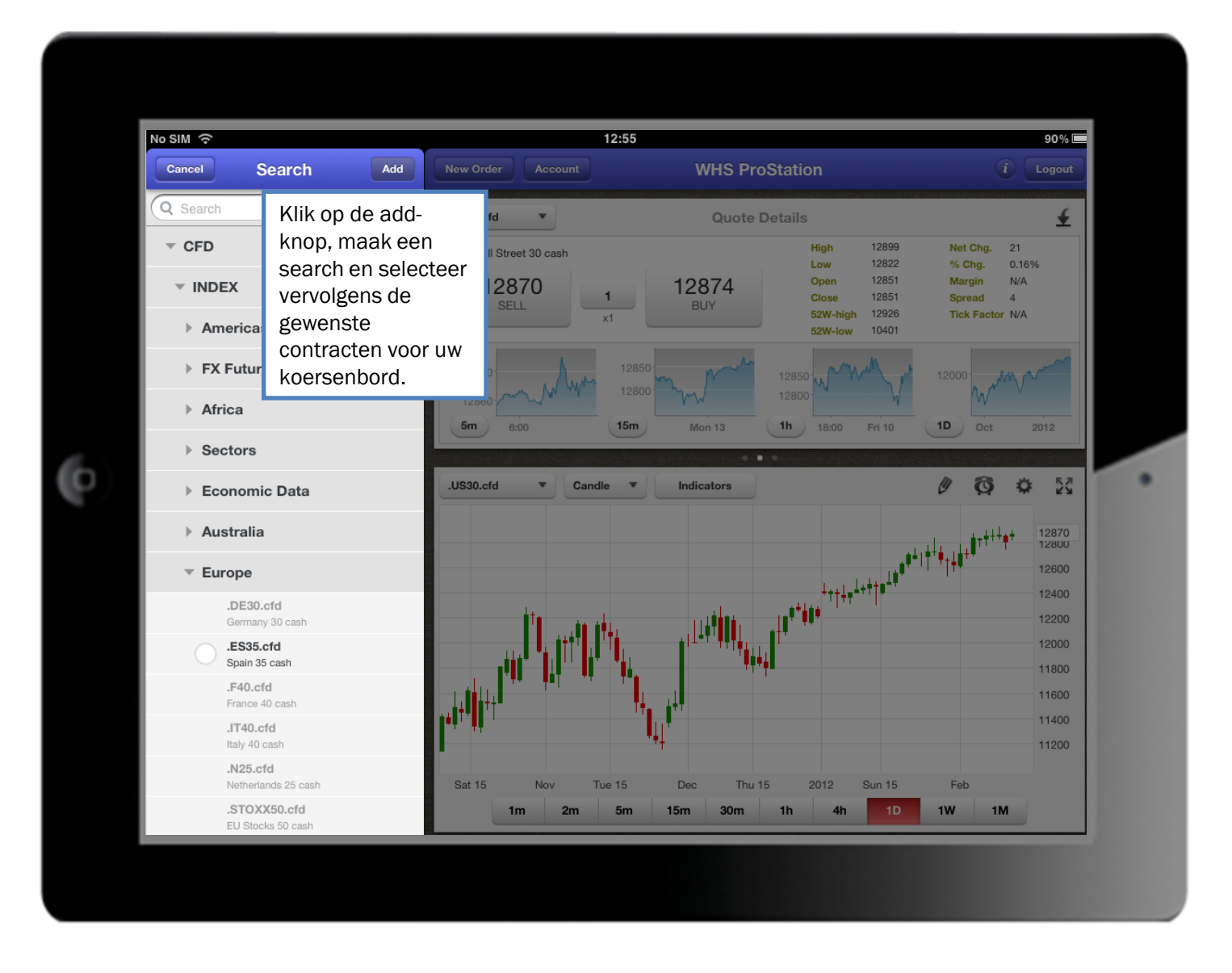

wh selfinvest

Charts

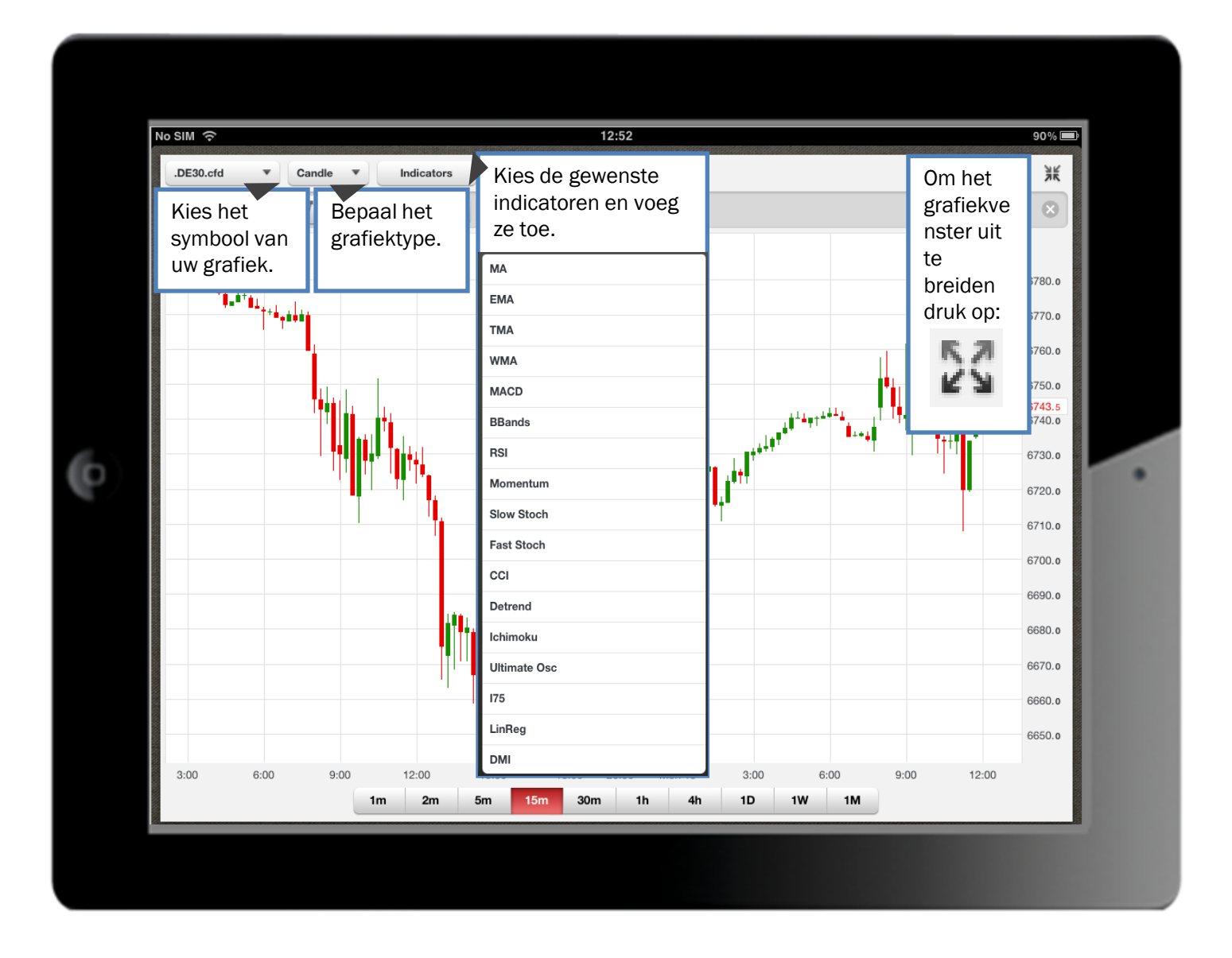

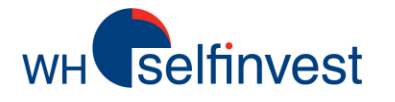

## Charts

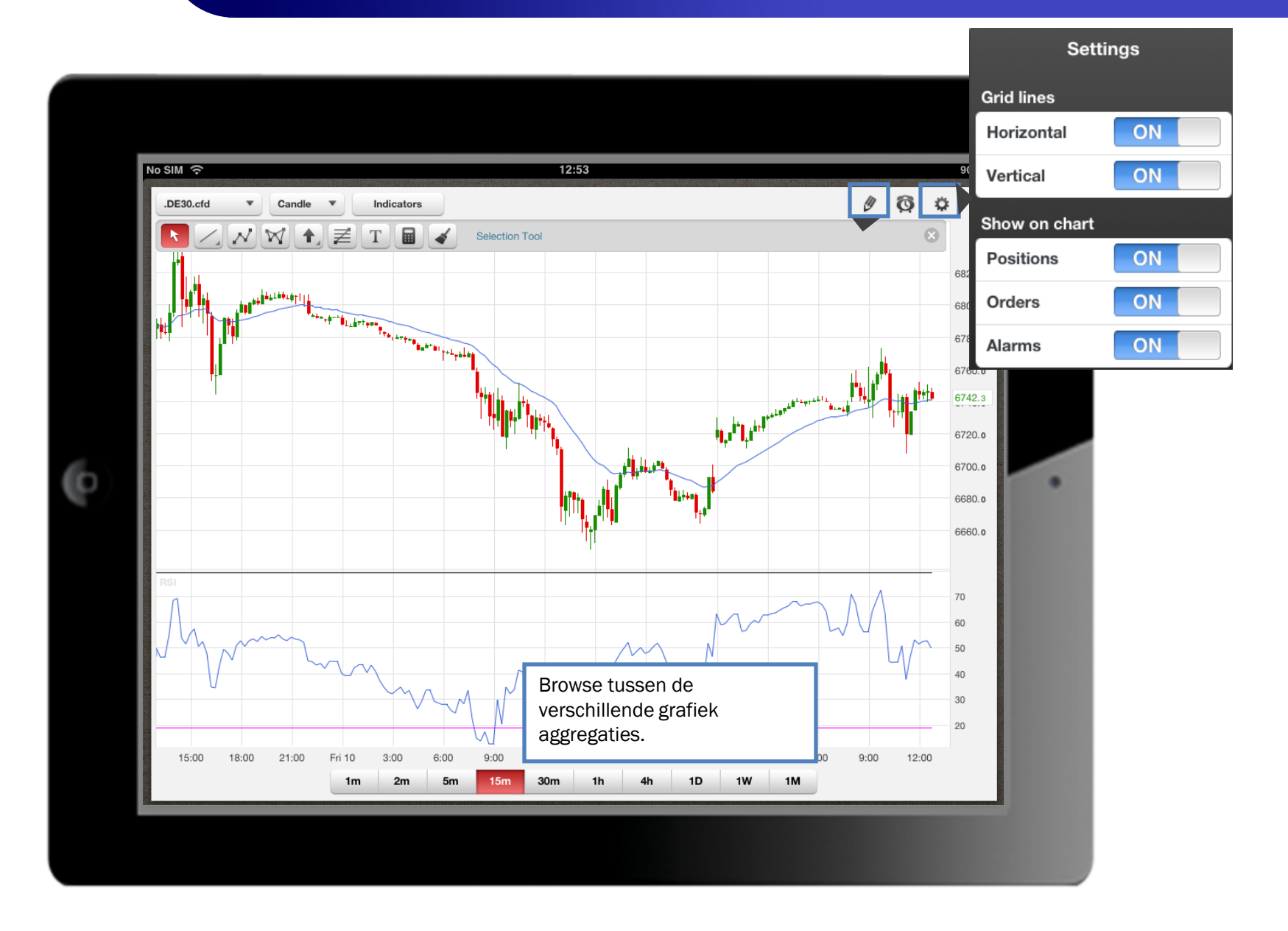

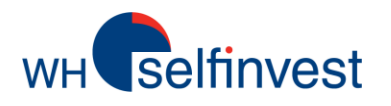

# **Technische analyse**

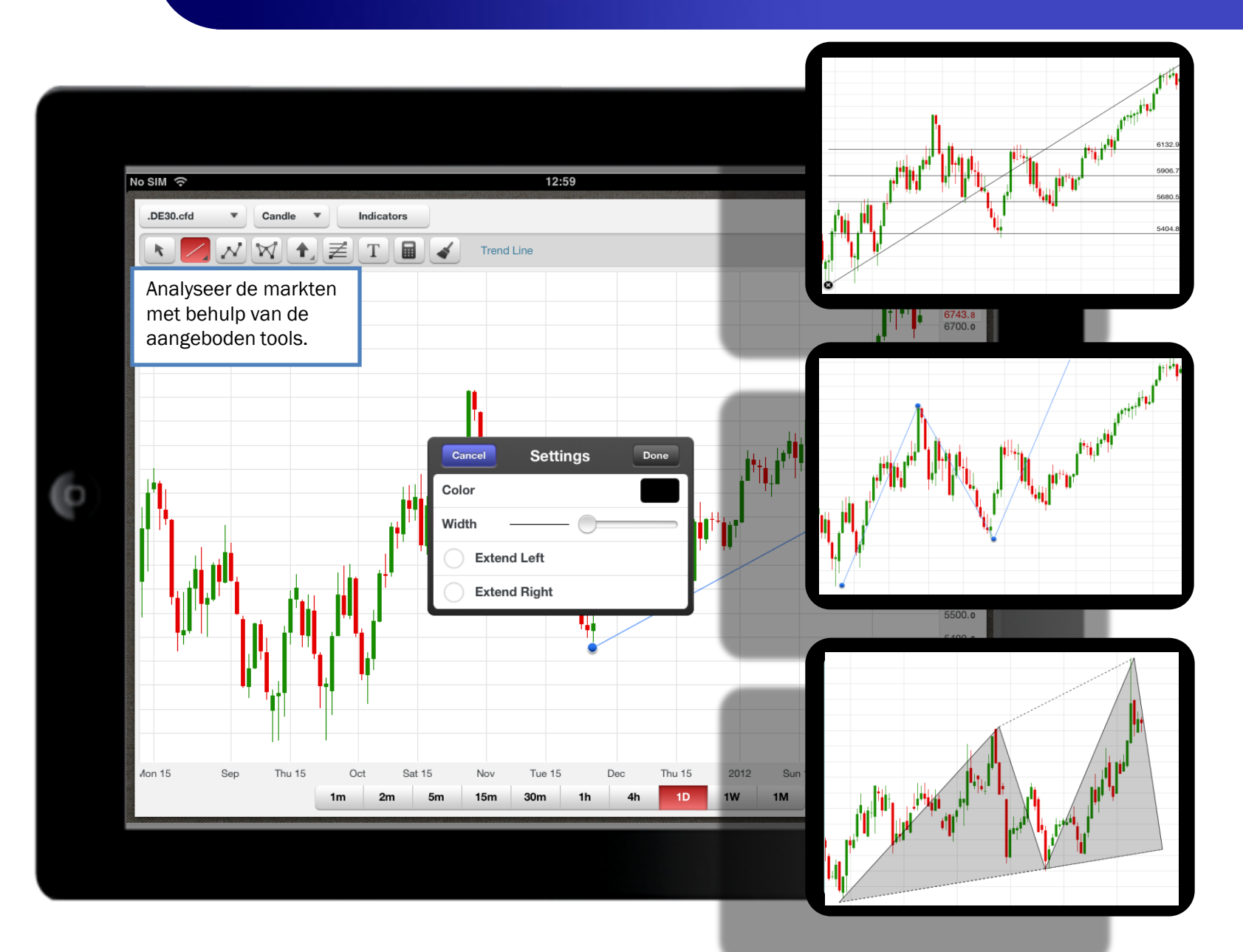

Orders

**WH** selfinvest

![](_page_10_Figure_1.jpeg)

where the selfinvest

### Alarmen

![](_page_11_Figure_2.jpeg)

wh selfinvest

| No SIM 🙃                                      |                 | 12:55                                                                |                                     | 90% 💻                                                          |                |
|-----------------------------------------------|-----------------|----------------------------------------------------------------------|-------------------------------------|----------------------------------------------------------------|----------------|
| Delayed Qu                                    | otes Add Edit   | New Order Account                                                    | WHS ProStation                      | n 🚺                                                            | Logout         |
| Symbol                                        | Sell Buy        | .US30.cfd                                                            | Reso                                | urces & Support                                                |                |
| .DE30.cfd                                     | 6741.8 6742.8   | US Wall Street 30 cash                                               | Customer Service                    | +352.42.80                                                     | 1 4 2 80       |
| .F40.cfd<br>▼ -8.0                            | 3387.5 3388.5   | 12870 1                                                              | Kundenservice                       | +49 (0)69 271 3                                                | 9 78-0         |
| .N25.cfd<br>▲ 1.3                             | 322.6 322.8     | x1                                                                   | Service client                      | +33 (0)1 42 99                                                 | 95 35          |
| .IT40.cfd                                     | 16445 16455     | 12880-                                                               | Klantenservice                      | +31 (0)20 737                                                  | ' 00 54        |
| .STOXX50.cfd<br>▲ 14.5                        | 2493.5 2495.5   | 12860 6:00 12<br>5m 6:00 15r                                         | Servizio clienti<br>Obsługa klienta | 8001                                                           | 46550          |
| .US30.cfd                                     | 12870 12874     | .US30.cfd 💌 Candle                                                   | Open An Account                     | Call Me Live Cl                                                | nat            |
| .US500.cfd<br>▲ 2.8                           | 1351.7 1352.2   |                                                                      |                                     | , <sub>4+++++</sub> +                                          | 12870          |
| EUR/USD.fx                                    | 1.32567 1.32584 |                                                                      |                                     | <sub>╋</sub> ╃╽╋┿ <sub>╋╁</sub> ╋ <sup>┿</sup> ┼╋ <sup>┿</sup> | 12600          |
| <b>GBP/USD.fx</b> <ul> <li>0.00312</li> </ul> | 1.58057 1.58081 |                                                                      |                                     | .1++1.                                                         | 12200          |
| USD/JPY.fx<br>-0.030                          | 77.665 77.680   |                                                                      | I T I T I F F F F                   |                                                                | 12000          |
| .GOLD.cfd                                     | 1728.3 1728.8   |                                                                      |                                     |                                                                | 11600<br>11400 |
| .SILVER.cfd<br>▲ 2.0                          | 3380.5 3383.5   |                                                                      | *# <u> </u>                         |                                                                | 11200          |
| .WTI.cfd                                      | 99.51 99.58     | Sat 15         Nov         Tue 15           1m         2m         5m | Dec Thu 15 2<br>15m 30m 1h          | 012 Sun 15 Feb<br>4h 1D 1W 1M                                  |                |
|                                               |                 |                                                                      |                                     |                                                                |                |